# 实习管理(实习计划负责人)操作指南

一、部署实习计划

流程:

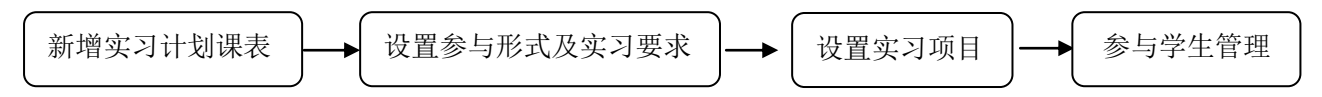

## 1.新增实习计划课表

(1)操作路径:登入校友邦→实习计划课表→新增

| 校友邦<br>www.xybeyw.com     | 511 A3587 3      | 网络德恩 基均单位          | 单位素膏(统   | 计频表 下数中             | 心 公告消息   | 我898 | æ                         |             |                              | 🖂 ие            | 😡 🤭 #85:                                                                                                    | Þ0 04            | 校友和开始学院                     |
|---------------------------|------------------|--------------------|----------|---------------------|----------|------|---------------------------|-------------|------------------------------|-----------------|----------------------------------------------------------------------------------------------------|------------------|-----------------------------|
| <ul> <li>▲ 工作台</li> </ul> | NC / SMRP / SO   | Ria.               |          | andre pa la de      | L 334 II |      |                           |             |                              |                 | 1                                                                                                    | <b>第</b> 人计划名称40 | Rena                        |
| 我的工作台                     | 实习计划课表           | 1,1                | 尚里 .     | 头战争                 | 又字"      |      |                           |             |                              |                 |                                                                                                    | 1. 98            | + 817                       |
| ▲ 准备工作                    | 第选 2017-2018学年 · | <b>X-7X 0</b> 9004 | 业現版 💽 実  | 1988) (F)           |          |      |                           |             |                              |                 |                                                                                                    | 1                | Birxweit                    |
| 实习计划建筑 👂                  | 计划名称             | 律理系称代码             | 121页景老师  | 开课学院                | 争地把印     | ¥9   |                           | (+tilatili) | : 学时(周)                      | *3*,新           | 増实シ                                                                                                    | 计划               | r 0                         |
| 实习计划审核<br>实习项目审核          | 2,点击             | :"实习计              | 划课       | 表 <sup>"annon</sup> | 并设个把成    | 7    | 2017.11.00~<br>2017.12.03 | 734         | 16210, 2210<br>16210, 1821   | uxounds<br>AC   | 1088<br>1081                                                                                                    | 885099           | 1000000<br>1000000<br>10000 |
| · (119)年(日)               | 16888374988337   | 2014级机械设计制造自       | 01622564 | 图(R)(系)             | Astem    | 8    | 2017.10.25<br>2017.12.15  | ВЩ          | 1688. 288<br>1988. 888.      | 2502442         | 1000 A 1000 A 10000 A 1000 A 1000 A 1000 A 1000 A 1000 A 1000 A 1000 A 1000 A 1 | 823              | 849388<br>833               |
| 服名审核                      | *****            | 维外专业实际             | 20162236 | 网络国(图)              | нете:4   | , i  | 蹬.                        | 编           | 量或删除                         | unestate<br>Tra |                                                                                                    | 885000 ER        |                             |
| 周日志批闻<br>实习评价             | NERSTRANESS.     | 2014级机械设计制造自       | 01622564 | 888(8)              | ASTER    | 8    | 2017.10.25-<br>2017.12.15 | ЫЩ          | 486. 386<br>1186. 886.       |                 | 1010 H 101                                                                                                    | 8173             | 849388<br>838               |
| 报告批阅<br>实习成绩 <u>逾</u> 主表  | 体外专业实际计划         | 境外专业实行             | 20162236 | 环境现(所)              | 其他个细胞    | 7    | 2017.11.03~<br>2017.12.03 | 791         | 14210, 3218<br>14210, 15216- | unstants<br>E6  | 10.000 × 10.000                                                                                                    | E13              | eustae<br>EN                |
| 实习检查                      | %成建筑环境外重建实行。     | 2014级机械设计制造的       | 01622564 | 8/8(K)              | виски    | 8    | 2017.10.25-<br>2017.12.15 | 610         | 1866, 386<br>1986, 886       | 1100-100 C      |                                                                                                    | REAL PROPERTY IN | ********<br>***             |

(2)计划内容包括:课程选择、计划名称、计划实施的学年、学期(默认当前 学年学期)、选择课程参与的班级、选择计划负责老师(选择的老师可以查看该 计划)、设置参与时间,完成后提交。

|                    | 实践 #28数学 基础信息 基地学位 单位激素 统计服表 下数中心 公告消息 我的改要 | 🐷 满意 💷 🥎 有数中心 🛛 数友紹开放学院 🗸 |
|--------------------|---------------------------------------------|---------------------------|
| ▲ 工作台              | 算页 > 实践就学 > 实习计划课表 > 新潮计划<br>★CHRN1上M       | 01                        |
| 找的工作幣 ▲ 准备工作       | 9/1/HL1-K3<br>通信課程: 选择课程                    | 编辑信息                      |
| 实习计划遗表 ▶<br>实习计划审核 | 拳与斑痕: 沈福初级<br>计划名称: 测论人名称,如毕业实习             | 1. 选择课程<br>2. 选择参与班级      |
| 实习项目审核             |                                             | 3. 填写计划名称<br>4. 关联学期      |
| ▲ 过程管理             |                                             | 5. 选择负责老师<br>6. 设定参与时间    |
| 报名审核<br>周日志批阅      | 章文                                          | 7. 计划是否需要审核<br>8. 提交      |
| 实习评价               |                                             |                           |
| 报告批問<br>实习成绩鉴定表    |                                             |                           |
| <u>实习检查</u>        |                                             |                           |

温馨提示:A、计划名称建议为专业+年级+实习类型,便于查找;B、参与班级:选择范围内的学生能查看该计划并参与该计划;C、预设参与时间:学生需要完成计划任务的时间范围;D、实习负责老师登录后无实习计划课表模块,请点击右上角姓名旁边倒三角切换为管理员;E、如无相关实习课程可以选择,需要先在基础信息--实践课程中进行添加。

### 2、设置参与形式及实习要求

(1)操作路径:实践教学→实习计划课表→设置参与形式及实习要求

| 校友邦<br>www.xybsyw.com        | ·习实践<br>理干台                 | 息 基均单位 单位邀请   | 统计报表 下數                       | 中心 公告演想       | 我的收藏         |      |             |                |                                |                      | 🖂 演員 🖗            | 〇 単独中心        | •       | 22           |
|------------------------------|-----------------------------|---------------|-------------------------------|---------------|--------------|------|-------------|----------------|--------------------------------|----------------------|-------------------|---------------|---------|--------------|
| • 工作台                        | 首页 > 实践软条 > 实习计划;           | RB            |                               |               |              |      |             |                |                                |                      |                   | 请输入           | 计划名称成   | irenn Q      |
| 我的工作台                        | 实习计划课表                      | 1,            | 点击                            | "实践           | 教学"          |      |             |                |                                |                      | 土 批量导入器           | :न्युस्तम्ब्य | t, 1988 | + ###        |
| ▲ 准备工作                       | (第3: 2017-2018学年 ● 第-<br>第- | 学期 💽 🜒 学院传业组织 | <ul> <li>         ·</li></ul> |               |              |      |             |                |                                |                      |                   |               | Ø       | 自定文事務栏目      |
| 实习计划课表                       | ▶ 计划名称 ○                    | 课程名称代码 计划分    | 表老师 开展学                       | 说。   参与班级     | ₹   \$       | } 0  | 卖习时间 0      | 学时(页) 0        | 实验供型                           | 消費を何                 |                   | 現在(           |         |              |
| 实习计划审核                       | N                           | + "केरा       | LBillin                       | ="            |              |      | 2017.11.03~ |                | 26 <b>7</b> 26                 | :0.27.4              | 10000000000       |               | 10 D    | - 曲片学生装得     |
| 实习项目审核                       | 境外专业实际计划 🔜                  | 古虹头习          | 丁别味                           | <b>衣</b> (系)  | 共12个班级       | 7    | 2017.12.03  | 70             | · 七代, 田老信                      |                      | -915 4,009 -936 3 |               |         | 0015         |
| 模板库                          |                             |               |                               |               |              |      | -+4         | - <del>μ</del> | -+-                            |                      | ہ اور<br>ح        | 14 1          | 813     | HIN          |
| <ul> <li></li></ul>          | 術規建管环境与維護実力。                | 2014级机械设计制造自  | 01622564                      | <b>原</b> 腔(系) | <b>具3个研切</b> | 5, ; | 品中多         | を与け            | 沁水                             | 头习罗                  | Karara a          | 2 🔪 (8223)    | (18)    | / 参与学生管理     |
| 报名审核                         |                             |               |                               | MARYNOVI''    | 2007 I MAR   | Ŭ    | 2002.15     | 1              | 老师, 周老师                        | 1                    | 1者 1              | iti i         | HIN)    | 置顶           |
| 周日吉批阅                        |                             |               |                               |               |              |      |             |                |                                |                      |                   |               |         |              |
| 实习评价                         | 境外专业实习计划                    | 境外专业实习        | 20162236                      | 环境院(系)        | 共12个班级       | 7    | 2017.11.03~ | 7周             | 《老师,王老师                        | 设置制                  | 与形式及实习要求          | 2 2 设置实习      | 厢 /     | · 参与学生管理     |
| 报告批阅                         |                             |               |                               |               |              |      | 2017.12.03  | 3              | 老师,周老师                         | 1                    | <b>诸</b>          | 润 日           | 制除      | 童顶           |
| <u>实</u> 习成绩 <del>谨</del> 定绩 |                             |               |                               |               |              |      |             |                |                                |                      |                   | 、             |         |              |
| 変り检查                         | 16级建筑环境与能源实习                | 2014级机械设计制造自  | 01622564                      | 医院(系)         | 共3个班级        | -    | 2017.10.25~ |                | 注所, 王老师<br>171 - <b>42</b> - 2 | 设置的                  | 与形式及实习要求          | : 🔪 设置实习      |         | 参与学生管理       |
| 英问绘器管理                       |                             |               |                               |               |              | 定不   | 2017.国      | 馬女<br>安钮       | 出前注                            | <b>K衣</b> 不才<br>【示已掉 | 深作                | III I         | HIB     | <u>مَتَة</u> |

(2)不同实习形式可设置不同的实习要求(考核规则);也可以选择学校管理员已设

| 设置实习要求 🌚                |          |                         |      |                             |   | 進耳 |
|-------------------------|----------|-------------------------|------|-----------------------------|---|----|
|                         |          | 已选形式:自主安排的              | 集中安排 |                             |   |    |
| <b>自主安排</b><br>已就是考虑规则: |          | <b>集中安排</b><br>已剩法考试规则: |      | <b>10684</b><br>240240001 : |   |    |
|                         | □ 指导电师可能 | 1.进<br>##+项目: 选择的服人     | 择参与  | 5形式                         |   |    |
|                         | 「指导老师创建」 | 5日 <b>帝要</b> 审核         |      |                             |   |    |
|                         | 学生参与项目上限 | i: 1 🗸 0                |      |                             |   |    |
| 1 28                    | ● 需要签到   | 〇 不需要达到                 | 2    | .设置实习要:                     | 求 |    |
|                         | 0 88     | ● 不需要                   |      |                             |   |    |
| 4                       |          |                         |      |                             |   |    |

置好的考核规则,也可根据本次实习要求设置。

(3) 实习要求的内容包括:是否需要签到;日/周/月志提交及批阅;实习报告、实习

成绩签定表格式、提交时间及批阅的要求及其他的实习要求。

| ▲ 签到      | <ul> <li>需要签到</li> </ul>               | ○ 不需要签到                          |
|-----------|----------------------------------------|----------------------------------|
| ┃日志       | ○需要                                    | ● 不需要                            |
| ■周志       | ● 需要                                   | ○不需要                             |
| 字数限制:     | 不少于 200 字                              | 备注:须填入数字,填0或者不填,代表不限制周志字数。       |
| 篇数限制:     | 毎 1周 🛛 🗸 至少                            | 提交 1 篇 总篇数至少 1 篇 备注:学生至少提交的篇数,选填 |
| 是否需要评分:   | ●是 ○否                                  |                                  |
| 是否需要批阅:   | ●是 ○否                                  |                                  |
| 补交设置:     | ● 课程结束后允许补交                            | )课程结束后不允许补交                      |
| 备注:       | 备注                                     |                                  |
| 周志内容格式要求: | 请填入周志提纲或者格式<br>1、实习情况记录<br>2、实习体会 收获及存 | 式, 例如                            |

温馨提示:A、考核规则直接影响学生的实习资料提交,如规则中设置不需要提交日志,学生将无法提交日志;如周志批阅批阅设置成不需要评分、不需要批阅,指导老师界面就无批阅框无法批阅;B、实习报告、实习成绩签定表可自定义模板。

#### 3、设置实习项目

(1)操作路径:实习计划课表→设置实习项目→编辑实习项目

| 校友邦                      | \$ 3s | E actua                                                                                                    | and the second in a children            | (0)10 to T                    | 10.0.1 A.0.20       | G11.0.00       |   |             |      |          | _       | ~ .              |          |           |
|--------------------------|-------|----------------------------------------------------------------------------------------------------|-----------------------------------------|-------------------------------|---------------------|----------------|---|-------------|------|----------|---------|------------------|----------|-----------|
| www.xybsyw.com           | 普速    | Fit Salaky B                                                                                                    | 1971 1972 1972 1972 1972 1972 1972 1972 | REFERRE P                     | 1040 SAMB           | 101310.00      |   |             |      |          |         | 38 <b>9</b> () N | 0.490    | ×4        |
| ▲ 工作台                    |       | 11页) 京都秋季 ) 京羽                                                                                                    | 计划日期期                                   |                               |                     |                |   |             |      |          |         |                  | 请输入计划名称《 | LERENCE Q |
| 我的工作台                    |       | 实习计划课表                                                                                                    | 1,                                      | 击点                            | "实践                 | 教学"            |   |             |      |          | A. 8    | 星导入实习计划          | した物田     | + 新雄      |
| ▲ 准备工作                   |       | 篩迭 2017-2018学年 ·                                                                                                    | <b>第一学期 - ①</b> 学校专业研究                  | <ul> <li>         •</li></ul> | •                   |                |   |             |      |          |         |                  | 40       | 〉自定文書稿栏目  |
| 实习计划课表                   |       | 计划名称 0                                                                                                    | 课程实际代码 计划分                              | 表老师 开朗                        | 学院 0   参与班级         | 学分             | 0 | 实习时间 0      | 学时(两 | 0 広路供型 0 | 描号老师    |                  | 通作 ◎     |           |
| 实习计划审核                   |       |                                                                                                    |                                         |                               |                     |                |   |             |      |          |         |                  |          |           |
| 实习项目审核                   |       | 境外专业实 <b>2</b> 1%                                                                                                    | 点击"梁习                                   | 计划说                           | 表演                  | 共12个班级         | 7 | 2017.11.03~ | 7周   | 张老师、王老师  | 设置参与形式。 | 读习夏末             | 设置实习项目   | > 夢石学生管理  |
| 模板库                      |       |                                                                                                    |                                         |                               |                     |                |   | 2017.12.00  |      | 外名闱,周名用  | 查看      |                  | 删除       | 置顶        |
| <ul> <li>过程管理</li> </ul> |       |                                                                                                    | 2014母机械设计制造白                            | 01829584                      | DE REV RE \         | #100回前         | 0 | 2017.10.25~ | 0100 | 3,设置     | 实习项目    |                  | 设置实习项目   | 参与学生管理    |
| 报名审核                     |       | IN SECTION OF THE REAL PROPERTY OF THE REAL PROPERTY. FROPERTY OF THE RO | Ger Konnen ander anderen                | 01002000                      | 12,70,917           | 969 1 0144     | 0 | 2017.12.15  | 0/40 | 孙老师,周老师  | 查看      | 编辑               | HIIS     | 置顶        |
| 周日古批阅                    |       |                                                                                                    |                                         |                               |                     |                |   |             |      |          |         |                  |          |           |
| 实习评价                     |       | 境外专业实习计划                                                                                                    | 境外专业实习                                  | 20162236                      | 环境院(系)              | 共12个班级         | 7 | 2017.11.03~ | 7周   | 张老师,王老师  | 设置参与形式。 | i宾习要求 🔪          | 设置实习项目   | > 参与学生管理  |
| 报告批阅                     |       |                                                                                                    |                                         |                               |                     |                |   | 2017.12.03  |      | 孙老师,周老师  | 查看      | 编辑               | 删除       | 置顶        |
| 实习成绩鉴定表                  |       |                                                                                                    |                                         |                               |                     |                |   |             |      |          |         |                  |          |           |
| 实习检查                     |       |                                                                                                    | 2014母前局的计划法由                            | menness                       | (10) (10) (10) (10) | HAARD          |   | 2017.10.25~ | 010  | 张老师,王老师  | 设置参与形式及 | lęsygik 🔪        | 设置实习项目   | 参与学生管理    |
| 实习经费管理                   |       | 10级建筑叶嘎与雅震关;                                                                                                    | J., 2014组织和级计数道用                        | 01022004                      | 达用(泉)               | <b>只3</b> 17斑眼 | 8 | 2017.12.15  | 6(8) | 孙老师,周老师… | 查看      | 编辑               | HIB      | 貢頂        |

(3)参与形式有自主安排、集中实习、师生双向选择(项目制),一个计划可 能是一种实习形式,也可以是两、三种形式同时选择。

 1) 自主安排设置的内容包括:实习目的、实习内容、实习要求(可选填)、岗位申请时间 及申请时间截止学生能否继续提交;平台里面的岗位是否推荐给学生选择;学生提交的岗位
 是否需要校内指导老师审核;参与时间;岗位证明、安全责任书;匹配指导老师。

| 首页 〉 实践教学 〉 实习计   | 均清表自定义名称 〉 参与形式                          |                          |
|-------------------|------------------------------------------|--------------------------|
| 自主参与形式设计          | 🔹 💦 🥊 🥊 🥊 1.可选择您的历史记录,快道                 | <b>速导入</b>               |
|                   | 这样历史记录 <b>实习计划内容</b>                     |                          |
| 妄习目的              | 点击这里输入                                   | 、2.输入实习目的、实习内容、<br>实习要求等 |
| 实习内容              | 点击这里能入                                   |                          |
| 实习要求              | 点面这里能入                                   |                          |
| 其他                | 点击这里输入                                   |                          |
| *岗位申请时间<br>申请到期时间 | 2017.02.02         一                     | 俞入岗位及申请要求,匹<br>学生与指导老师等  |
| 推荐岗位              | <ul> <li>● 常要 ○ 不需要 选择实习单位及岗位</li> </ul> |                          |

温馨提示:A、岗位审核选择需要审核,即岗位需要老师审核后学生才能进入实习; B、不同形式可选择不同的参与时间,但时间范围需要在计划时间范围内;C、实践安排可 以附件的形式上传,学生可下载附件查看;D、如在此处通过"匹配指导老师"进行指导老师关联,可不需要在参与学生管理中再次匹配。

2)集中实习设置的内容包括:老师集中安排名称;实习目的、实习内容、实习要求(可选填);参与条件;实习日程安排;

| ■□ > \$3087 > \$7510<br>老师集中安排设 | 1.项目名称 , 实习方式                                                  |  |
|---------------------------------|----------------------------------------------------------------|--|
| "集中受担名称                         | · · · · · · · · · · · · · · · · · · ·                          |  |
| 实习目的                            | 14428₩入 2.输入实习目的、实习内容 实习要求等                                    |  |
| 莱习内容                            | <b>由主法领制</b> 入                                                 |  |
| 实习要求                            | 自然这里叫人                                                         |  |
| Htt                             | assasx<br>3 安排实习日程 匹配受生                                        |  |
| *参与条件                           |                                                                |  |
| *案习日程安排                         | 2017.02.02 - 2017.02.02 2 238M 2017.02.02 2 238M               |  |
|                                 | 2017.02.02 2017.02.02 第 英习2334/安阳2 医指指导者师 选择实习单位及类位 医为茶城 册 一里制 |  |

3)师生双向选择设置内容包括:项目名称;实习目的、实习内容、实习要求(可选填);

| 首页 > 实践教学 > 实习计划; | 夏表自定义名称 〉 参与形式                          |               |                     |       |
|-------------------|-----------------------------------------|---------------|---------------------|-------|
| 双向选择形式设置          | t                                       | 1.项目名称        | , 实习方式              | 返回    |
| *项目名称             | 诸地入                                     | 实习方式 ~ 选择历史记录 |                     |       |
| 实习目的              | <b>《</b> 查达里输入                          | /             | .2.输入实习目的、<br>实习要求等 | 实习内容、 |
| 实习内容              | 点去这里输入                                  |               |                     |       |
| 妄习要求              | 点击这里输入                                  |               |                     |       |
| 其他                | 点会这里输入                                  |               |                     |       |
| *可参与学生            | 选择参与学生 章哲参与学生                           | 2 车地亦习[       | 口把 洪坯塔岛             |       |
| *报名审核             | <ul> <li>需要审核</li> <li>不需要审核</li> </ul> | → 安丽英河        | 3]程,处理相寻<br>实习岗位    |       |
| *参加人数上限           | 请输入                                     |               |                     |       |

可参与学生;报名审核;参加人数上限;实习日程安排;

# 二、关联指导老师

(1)关联路径:实习计划课表→参与学生管理→批量导入师生关系或单个 关联/修改指导老师;

| 校友邦                 | 实习()<br>함편 <sup>4</sup> | 135<br>F (c) 93387 (b) | 动族息 基地/单位 单位激素          | 统计报表                | 「敷中心 公告演員           | 我的收藏         |   |               |     |                      |      | ⊠ ¥      | 10 01            | uth中心 🧕       |            |
|---------------------|-------------------------|------------------------|-------------------------|---------------------|---------------------|--------------|---|---------------|-----|----------------------|------|----------|------------------|---------------|------------|
| • 工作台               |                         | 莆页 〉 实践教学 〉 实习计        | ASIR IN                 |                     |                     |              |   |               |     |                      |      |          |                  | 请输入计划名称减      | sreka Q    |
| 我的工作台               |                         | 实习计划课表                 | 1,                      | 点击                  | "实践                 | 教学"          |   |               |     |                      |      | 土 批冊     | 9 <b>)</b> \$3H  | 8 <u>7</u> 88 | + ###      |
| ▲ 准备工作              |                         | 篩迭: 2017-2018学年 •      | <b>第一学期 - 0</b> 学院/专业班级 | <ul> <li></li></ul> | •                   |              |   |               |     |                      |      |          |                  | 40            | 自定文兼格栏目    |
| 实习计划课表              |                         | 计划名称 0                 | 课程名称代码 计划               | 表老师   开き            | 【学院 0 │ ●与班级        | 学分(          |   | <b>宾习时间</b> 0 | 学时间 | ) 0 实践类型 0           | 指导老师 |          |                  | 損作 🔘          |            |
| 实习计划审核              | 1                       | <b>\</b> .             |                         | 1 Dalla             | <b>=</b> ± <i>u</i> |              |   | 2017 11 0.8~  |     | 245 ISS              |      |          | 7.8.4            | 10800160      |            |
| 实习项目审核              |                         | 境外专业实际计划               | 品击载头习                   | 计划说                 |                     | 共12个班级       | 7 | 2017.12.03    | 7周  | 如七时, 工七时<br>孙老傅, 周老傅 |      | ALFODAX. | 4018             |               | 参15<br>参15 |
| 模板库                 |                         |                        |                         |                     |                     |              |   |               |     | a area sectores.     |      | 23       | 28.94            | in to         | HIR        |
| <ul> <li></li></ul> |                         | 信用建筑环境与建筑实习            | 2014级机械设计制造自            | 01622564            | 原的(名)               | <b>共3个积极</b> | 8 | 2017.10.25~   | RM  | 张老师,王老师              |      | 승드(      | 3H               |               | 参与学生管理     |
| 报名审核                |                         |                        |                         |                     |                     |              |   | 2017.12.15    |     | 孙老师,周老师              | э,   | 9-J-     | 编辑               | 目년            | 置顶         |
| 周日古批阅               |                         |                        |                         |                     |                     |              |   |               |     |                      |      |          |                  |               |            |
| 实习评价                |                         | 境外专业实习计划               | 境外专业实习                  | 20162236            | 环境院(系)              | 共12个班级       | 7 | 2017.11.03~   | 7周  | 张老师,土老师              |      | 设置参与形式及实 | <sup>388</sup> / | 设置采习项目        | > 罗与学生管理   |
| 报告批阅                |                         |                        |                         |                     |                     |              |   | 2017.12.03    |     | 孙老师,周老师              |      | 查看       | 编辑               | 制除            | 置顶         |
| 实习成绩鉴定表             |                         |                        |                         |                     |                     |              |   |               |     |                      |      |          |                  | 1             |            |
| 实习检查                |                         | 16级建筑环境与能源实习           | 2014级机械设计制造自            | 01622564            | 医院(系)               | 共3个册级        | 8 | 2017.10.25~   | 8周  | 张老师,王老师              |      | 设置参与形式及实 | 习要求 🔪            | 设置实习项目        | > 参与学生管理   |
| 英心绘器管理              |                         |                        |                         |                     |                     |              |   | 2017.12.15    |     | 孙老傅,周老傅…             |      | 查看       | 编辑               | 删除            | 貢置         |

| 計劃     | 实践教学       | 基地/单位 单位膨清 | 公告消息 我的收藏 |         |                            |             | 🔤 消息 🌒 🍙 有助           | 中心 😜 开放学院 🔹  |
|--------|------------|------------|-----------|---------|----------------------------|-------------|-----------------------|--------------|
| 前页 2.5 | 城敏学 〉 实习   | 计划 ) 实习生名单 |           |         |                            |             | 遺輸入:                  | ¥生姓名/学号 Q    |
| 实习     | 生名单        |            |           |         |                            |             | 土 <del>日</del> 田      | 批量导入关联师生关系   |
| 实习     | 生名单        | 四小组        |           |         | 3.排                        | <b>上量导)</b> | 、师生关系、                | ● #30        |
| 筛选:    | 学院 • 专业 •  | 2.选择       | 多个学生,     | 批量分配指导老 |                            |             | HLADAR R              | 11 批量分配指导者师  |
|        | - 10       | 师**        | 紙線        | 专业      | 指导老师                       | 状态          | 实习时间                  | 操作           |
|        | 默认在校       | 2112       | 2012班时务管理 | 财务管理    | 未安禄                        | 未激活         | 未安排                   | 关联指导老师       |
|        | 姓名244415   | 244415     | 2012班财务管理 | 财务管理    | 李达                         | 已参与         | 2018-03-05-2018-03-20 | 关联指导老师 修改指导. |
|        | 姓名102630   | 102630     | 2012班时务管理 | 财务管理    | *##                        | 关联指         | 导表师                   | 关联指导老师       |
|        | 姓名31760    | 31760      | 2012班时务管理 | 财务管理    | 未完!!!                      | 未报名/未問意     | *\$#                  | 关联指导老师       |
|        | 姓名26502    | 26502      | 2012班时务管理 | 财务管理    | 未安排                        | 未报名/未問意     | 未完非                   | 关联指导老师       |
|        | 8230489034 | 8230       | 2012班时务管理 | 财务管理    | 未安排                        | 未报名/未問意     | 未安排                   | 关联指导老师       |
|        | 姓名8229     | 8229       | 2012班时务管理 | 财务管理    | 未安排                        | 未报名/未問意     | 未安排                   | 关联指导老师       |
|        | 姓名8228     | 8228       | 2012班时务管理 | 财务管理    | 未安排                        | 未报名/未問意     | 未安排                   | 关联指导老师       |
|        | 姓名8227     | 8227       | 2012班财务管理 | 财务管理    | 223<br>单独的<br>开放 <b>学院</b> | 已参与         | 2018-03-05-2018-03-20 | 关联旗导老师 修改旗导  |

(2)单个关联或修改,实践教学计划,参与学生管理,选择需要单个关联

| 或修 | :改的 | 学生 |
|----|-----|----|
|    |     |    |

| 10 P  | (1946年) 朱羽(191 | 实习生活地                       |                      |         |                    |         | illus./               | 7±88/75 Q    |
|-------|----------------|-----------------------------|----------------------|---------|--------------------|---------|-----------------------|--------------|
| 实习    | 生名单            |                             |                      |         |                    |         | 1. 9a                 | 1 批量导入关联历生关系 |
| 实习    | 184 #318       |                             | 批量关                  | 联或者修改排  | <b>旨导老师(</b>       | 当前页     | )                     | U KAL        |
| (1)法: | 7년 - 七日 - 二十日  | <ul> <li>Ma • #8</li> </ul> | 🔍 poster 🖂 poste 🖓 a | (Bett - |                    | _       | 11.112.02             | 林 机服分配相导电师   |
|       | 姓稱             | *9                          | 850R                 | *±      | 捕导者官               | 85      | 央沟时间                  | 操作           |
|       | 默认在校           | 2112                        | 2012班时份管理            | 财务管理    | 未安地                | *87     | *:21                  | 关联指导者的       |
|       | 姓名244415       | 244415                      | 2012班财务管理            | 划步管理    | 李达                 | 已参与     | 2018-03-05-2018-03-20 | 关联指导者词 修改指导  |
|       | 继系102630       | 102630                      | 2012班财务管理            | 财务管理    | 未安課                | *315    | *安排                   | 关联指导者们       |
|       | 姓名31760        | 31760                       | 2012班时份管理            | 财后营进    | 未完排                | 未提名/未成意 | set .                 | 关联指导者的       |
|       | 住名26502        | 26502                       | 2012班时份管理            | N922    | 自个关联或              | 者修改     | 旨导老师                  | 关联指导者的       |
|       | 023080000      | 8230                        | 2012班财务管理            | 财务管理    | 未安世                | 未报名/未成意 | 未安律                   | 关联编号者的       |
|       | 姓名8229         | 8229                        | 2012班时份管理            | 财务管理    | 未安治                | 未报名/未同意 | 未安排                   | 关联指导委托       |
|       | 姓氣8228         | 8228                        | 2012把封房营理            | 财务管理    | 未定期                | 未提名/未起意 | *##                   | 关联指导者的       |
| D     | 胜基8227         | 8227                        | 2012年時勞營運            | 刻房管理    | 223<br>单制时<br>开放学用 | 已参考     | 2018-03-05-2018-03-20 | 关联指导者师 爆发指导  |
|       |                |                             |                      |         |                    |         |                       |              |

(3)支持一个学生2个及2个以上指导老师,使用"师生关系批量导入模板"时两个指导老师分两行两条信息即可;或可直接在网页端对当前页(10条/页)批量进行关联。

### 使用"师生关系批量导入模板"时,如图:

| <b>校</b> | 友邦<br>xybsyw.com | L                 | »<br>ال  | <b>师生关系</b> :  | 批量导       | 入模                    | 反    | 1        | J        |
|----------|------------------|-------------------|----------|----------------|-----------|-----------------------|------|----------|----------|
| 填写范例     |                  |                   |          |                |           |                       |      |          |          |
| 学生姓名     | 学号               | 指导老师姓名            | 指导老师工号   | 实习形式           | 项目名称      | 基地名称                  | 实习岗位 | 实习开始时间   | 实习结束时间   |
| 张三       | 1001             | 李朋                | 20132211 | 自主安排           |           |                       |      | 20170811 | 20170911 |
| 李四       | 1002             | 张凯                | 20142213 | 集中安排           | 017暑假认知实3 | 百度                    | 市场营销 | 20170811 | 20170911 |
| 王五       | 1003             | 赵武                | 20112811 | 集中安排           | 017暑假专业实习 | 百度                    | 商务英语 | 20170811 | 20170911 |
|          | 直接输入,粘贴请以;       | 请输入或者下拉<br>选择实习形式 | 自主选择     | )形式不需要<br>留空即可 | 输入此项;     | 直接输入,粘贴请以文本或者数<br>字格式 |      |          |          |
| 请参照以_    | 清参照以上范例填写        |                   |          |                |           |                       |      |          |          |
| 学生姓名     | 学号               | 指导老师姓名            | 指导老师工号   | 实习形式           | 项目名称      | 基地名称                  | 实习岗位 | 实习开始时间   | 实习结束时间   |
| 张三       | 1001             | 李朋                | 20132211 | 自主安排           |           |                       |      | 20170811 | 20170911 |
| 张三       | 1001             | 张凯                | 20142213 | 自主安排           |           |                       |      | 20170811 | 20170911 |
|          |                  |                   |          |                |           |                       |      |          |          |
|          |                  | 1                 |          | 1              | 1         | 4                     |      | 1        |          |

#### 使用网页端当前页批量关联时,如图:

| <b>实习生</b> 的<br>1111 (1111) | 名創  | 東京小<br>(主・ 主) | B<br>R • 地 | و          | 与项目 • 册号老师 • | <u>ج</u> | 话批量分 |                                    |             |
|-----------------------------|-----|---------------|------------|------------|--------------|----------|------|------------------------------------|-------------|
|                             | 11E |               | 囪          | 上打勾 。全选当   | 前页10条记录      | 指导老师     | 状态   | 实习时间                               | 操作          |
|                             | R   |               | 201        |            | 指导老师选择       |          | ×    | 2018-03-12-2018<br>2018-03-12-2018 | 关联指导老师 修改指导 |
|                             |     |               | 1          | 時选 学院 -    | 徐晨张可方        |          | Q    |                                    |             |
|                             |     |               |            | (絲蟲)(张可方)  | ×            | <b>`</b> | - 84 |                                    |             |
|                             |     |               |            | 选择 学院      | 搜索需要关联的      | 南师姓名,中   | 间以空  | 格隔开                                |             |
|                             |     |               |            | ☑ 校友和开志 ★洗 | 徐晟           | 500523   |      |                                    |             |
|                             |     |               | 1          |            | 10, 然后;      | 陆下一步     |      |                                    |             |
|                             |     |               |            |            | 取消下一步        |          |      |                                    |             |

温馨提示:A、批量导入的表格模板中<mark>实习时间</mark>是关键字段必须填写;B、 支持批量删除错误的指导老师;

## 三、实践基地管理

1、操作路径:登录校友邦→"基地/单位"→实践基地→添加/批量导入实践基

地

| 校友邦         | (実現<br>(平白 | 太鼓軟学 基础信息       | 100 M (        | 单位素谱 统计报表   | 下數中心                                        | 公告消息 我的衣藏 | ł          |         | 🖂 iae      | 😡 🤭 #10+0 | · 校友和开放字牌 •                                  |
|-------------|------------|-----------------|----------------|-------------|---------------------------------------------|-----------|------------|---------|------------|-----------|----------------------------------------------|
| 平台推荐        | no s       | ey#@ > \$16855  |                | -           |                                             |           |            |         |            | 調販入       | #020 (                                       |
| 牧鹿岸         | 实践         | 墓地              |                | 1,          | 点击                                          | "基地/自     | <b>ف</b> ر |         | : ۵        | ensigen 🛃 | tegy + semerete                              |
| <b>主线基地</b> | 死战:司       | 15年10区 💌 1567年1 | (•) mawk (•) i | 13择合约状态 - 南 | hill an an an an an an an an an an an an an |           |            |         |            |           |                                              |
| 日建肉位库       | 2°,        | 点击"3            | <b>江</b> 战基地   | t" MEEN     | 基地规制                                        | 使用状态      | 肉伝数        | 華汶可接纳人群 |            | 6.武北告     | B) #*                                        |
|             | .1         | 瘤花公園            | Mœ             | 浙江曾-金华市     | 其由                                          | ШR        | 1          | 10      | 2050-03-31 | 到約119年    |                                              |
|             | 2          |                 | 外带缺点           |             | 90                                          | STORING . | 4          | 不相      | 2018-01-31 |           | 1983 1985 (ALLONG)<br>1983 1986 (MIN         |
|             | 1          | 方會理工学的道。        | 間注             | 山东香济南市      | RE-0                                        | 台口形成      | 2          | 50      | 2018-01-04 | 1         | · · · · · · · · · · · · · · · · · · ·        |
|             | .4         | RACE            | 關企             | 10878       | RF-R                                        | 台北田町      | 2          | 4, 添    | 加岗位、       | 编辑、       | SEBIERS RECORD<br>INC SHALL BUT              |
|             | 5          | 新华日报社           | 間企             | 北东市         | 150                                         | 会的利期      | 2          | 删际、     | 2017-10-26 | 狭约        | 121112-125-15 (Atoms (2)<br>14217 14441 1559 |
|             | 4          | VER TEMP        | ME             | 网络香菇花       | 1210                                        | 正常        | 0          | 500     | 2020-09-24 |           | 重整接地 间和3月0日<br>编唱 图目录                        |
|             | 7          | <b>ST</b>       | 間注             |             | BEF 92                                      | 正常        | 0          | 12      | 长期         | 2         | 會發扬地 反加肉位<br>编唱 图理                           |
|             |            | eQ.W            | Mile           | 浙江市市州市      | mere                                        | 会的影响      | 3          | 50      | 2018-01-01 | •         | 金融新地 活起的位<br>現的 編編 影响                        |

2、添加实践基地岗位:实践基地→查看单位岗位→添加(内容包括岗位名称、

类型、工作要求等)

| 平台推荐     | 第四)並     | and states  |        | 岗位                                            |                       |                |     |           |          | 前入账位监控                                                                                                    |
|----------|----------|-------------|--------|-----------------------------------------------|-----------------------|----------------|-----|-----------|----------|----------------------------------------------------------------------------------------------------|
| ZAREJANA | 实践3      | <b>影地</b>   | 新麗公司 : | 樱花公园                                          |                       |                |     | đ         | 2#79m _± | , 毗星守入 + 35100                                                                                                    |
| SS.MD.C. | 963 : 10 | nanz - zoan | 同位名称:  |                                               |                       |                |     |           |          | 血和調                                                                                                    |
| 識肉位库     |          | #H88/17     | 同位美型:  |                                               | 适用专业:                 | 清选择            |     | मान       | 75.892   | 107                                                                                                    |
|          | 10       | 權和公開        | 需要人数:  |                                               | #F 2H:                |                |     | 631       |          | 100000 100000<br>1000 1000                                                                                                    |
|          | z        | -           | 工作增高:  |                                               |                       | 填写岗位           | 立信息 | -01       |          | ninitatio altaretta<br>alta and mos                                                                                                    |
|          | 3.5      | 内静度工学院员     | 技範要求及  | 请输入技能要求与工作情述                                  |                       |                |     | -04       |          | 1000 0000 0000 0000                                                                                                    |
|          | к.       | RIBUSR      | 工作描述:  |                                               |                       |                |     | 1-22      | 0        | BEREIN STREET                                                                                                    |
|          | 55       | 新华日期社       |        |                                               |                       |                |     | 1-26<br>- |          | (1) 日本市場 (1) 日本市場< |
|          | e        | 学校自己直接用     | 自动岗位:  |                                               | e de la contra contra | S SOT Discord  |     | 126       |          | 2000 310700<br>940 200                                                                                                    |
|          | 7        | -870        |        | CE NUEL MILLION - NET MELLIONALI I ALCHI CHAR | General Address       | *              |     |           |          | 2001 Augu<br>40 20                                                                                                    |
|          | 8        | 日公司         |        | + 6277181825200                               | $\sim$                | <del>Rtf</del> |     | -01       |          |                                                                                                    |

温馨提示:A、合作企业也可添加到自建岗位库;B、实践基地添加后还需要添加基 地岗位后才能将基地企业派发给学生;C、岗位录入后默认为启动状态,如岗位实效,取消 启动即可。

#### 四、通知教师学生使用平台

# 实习计划创建完毕即可通知学生注册激活参与实习计划完成实 习任务,实习过程中教师端也可通过平台发送通知公告、消息、站内 信等

操作路径:登入校友邦→公告消息→点击"学校公告"→点击"发布",填 写公告内容,选择阅读范围,发布公告;(备注:可上传附件)

| 皮公告 🕨        | RCOT ( SMAR ) POOR            | /            |            |         |
|--------------|-------------------------------|--------------|------------|---------|
| 31400 🔨      | <sup>学校公告</sup> 1,点击"公告       | 消息"          |            | + 20    |
| 9            | 占王""兴长八生""                    |              | - An       | ten sua |
| e <b>-</b> ( |                               | wa 2, 点      | 击"发布"按钮    | 即作      |
|              | []] 御武 - 已余重 (间波图 S)          |              | 2017-12-28 | 编辑      |
|              | 1-已由表(何信世口)                   | 白暗从6人,来确认12人 | 2017-10-17 | 编辑      |
|              | (HF-已發發(阿認能0)                 |              | 2017-09-02 | 59 M    |
|              | □ tent02 · 已唐晋 (司武型:3)        |              | 2017-07-31 | 1918    |
|              | □ 前式公告 2017-07-27-已由筆 (同类型 1) |              | 2017-07-31 | 963B    |
|              | 前於十公時-已度置(明读量:1)              |              | 2017-03-07 | 9848    |

| 学校公告         | <b>周</b> 页 > 全部兩星 > 服务公告                                  |              |
|--------------|-----------------------------------------------------------|--------------|
| <b>太</b> 羽開慶 | 发布公告                                                      |              |
| Betra        | 公告标题:                                                     | ← 1. 填写标题    |
| 站内信          |                                                           |              |
|              | 公告内容: ダー 17-   A+ ➡- B / 旦 ②   都 著 藩 任 田   ● ♥            |              |
|              | <b>和件上符:</b><br><b>维在</b> 用上标附加22件,33时相对:dex.docx.mix.dex | 3 埴写内容 可上传附件 |
|              | 信息時以: () 需要体认 🛞 不需要体认                                     | 发布公告或存为草稿    |
|              | 发布公告 种为草理                                                 |              |

温馨提示:公告消息发布后系统会自动提醒学生查看,同时可以查阅范围 内学生、教师那些已读,哪些还未读(PC端)。

更多问题也可查看:校友邦平台帮助中心

校友邦服务中心联系方式:QQ,3001087037;座机,0579-82722068 (7\*18);手机,17757972178(7\*18)

浙江校友邦科技有限公司

2018.3.23